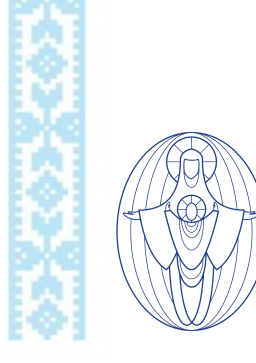

To make an online IHMS Uniform Shop purchase:

- 1. Visit <u>http://ihms-uniform-shop.square.site/</u>
- 2. Select clothing item category: cardigans, pants, skorts, etc.
- 3. Select size: click "select an option" and choose size from the drop down list
- 4. Select quantity (1 is default).
- 5. Click "add to cart".
- 6. Click "view cart". Choose to add another item to cart (option A below) or complete purchase (option B below).
  - A. To add other items to cart:
    - 1. Click "continue shopping". Follow steps 2 6 above.
  - B. To complete purchase:
    - 1. Click "checkout". You will be directed to a secure checkout page.
    - 2. Review order in "order summary".
    - 3. Add details to "Shipping Information" (email address, address etc.) \*Please note that items will not be shipped directly to yo, u they are delivered to the IHMS School Office to be picked up by a parent.
    - 4. Click "next".
    - 5. Add details to "Payment Information".
    - 6. Click "next".
    - 7. Review and submit order: "select save my information for a faster checkout" (optional) then add mobile phone number.
    - 8. Click "Complete Order".
    - 9. Order confirmation Screen indicates that your order has been received. You will receive an email with your order details
    - 10.Select "continue shopping" to place another order or leave site.